## FICHE PRESCRIPTEUR

**Auvergne-Rhône-Alpes** 

Un service de 🗻 La Région

## **RECHERCHER UNE CANDIDATURE**

| Actualités                                                        |         |               | Nouvelle candidature | ature        |                  |  |
|-------------------------------------------------------------------|---------|---------------|----------------------|--------------|------------------|--|
| Ma formation<br>Anvergene Robons Advan<br>Se former pour releaser | Accueil | 🛔 Individus 🗸 | Candidatures 🔺       | 🛃 Sessions 🗸 | i Informations 🗸 |  |

Ce menu permet de rechercher une candidature (prescription) établie afin de consulter la décision rendue par l'organisme, de consulter son contenu, de poursuivre sa saisie, etc.

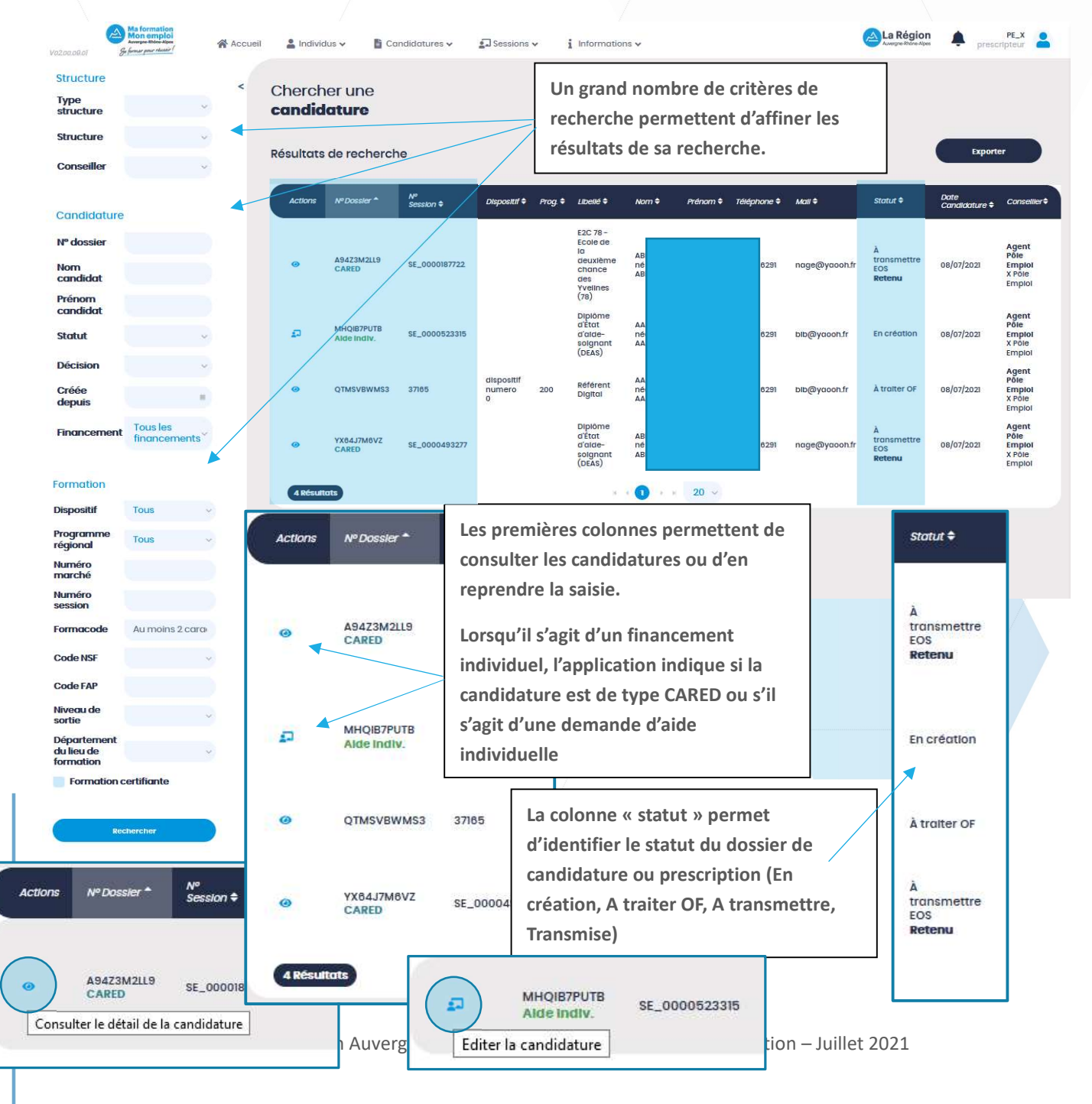

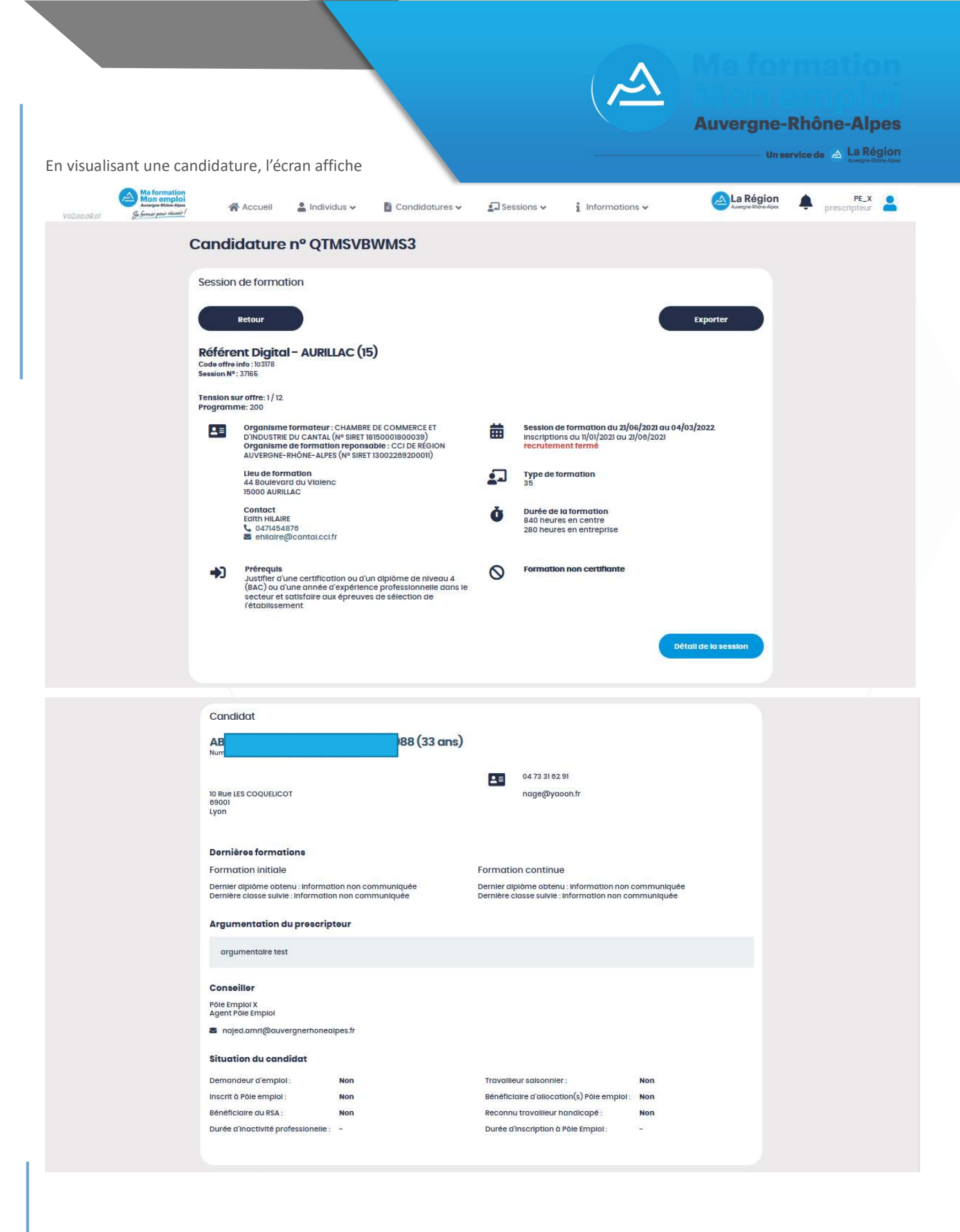

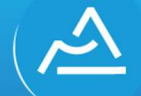

## **Aa formation**

**Auvergne-Rhône-Alpes** 

Et lorsque la candidature concerne un CARED ou une demande d'aide individuelle, la candidature se complète des parties suivantes :

| – Un service de 🖽 🗎 | La Ré | igio | 1 |
|---------------------|-------|------|---|
|                     |       |      |   |

| Le devis doit être rens<br>Seul le champ "Coût d     | seigné pour une demand<br>de la formation" est oblig | le de finance<br>atoire mais i | ement Région.<br>il est préférable de re | nseigner tous le     | es champs que vous  |   |
|------------------------------------------------------|------------------------------------------------------|--------------------------------|------------------------------------------|----------------------|---------------------|---|
| pouvez.                                              |                                                      |                                |                                          | 5                    |                     |   |
|                                                      | Quantité initiale                                    |                                | Coût horaire initi                       | al                   | Coût global Initial |   |
| Heures en centre                                     |                                                      | 10                             |                                          | 10,00 €              | 100,00              | e |
| Heures en entreprise                                 |                                                      | 10                             |                                          | 9,00 €               | 90,00               | e |
| Global                                               |                                                      |                                |                                          |                      | 190,00              | ¢ |
| Cofinancement(s)                                     |                                                      |                                |                                          |                      |                     |   |
|                                                      |                                                      | Finan                          | nceur                                    |                      | Montant financé     |   |
|                                                      | Autre financeur                                      |                                |                                          | MAMAN                | 90,00 €             |   |
|                                                      |                                                      |                                |                                          |                      |                     |   |
| Demande de prise en cha<br>* Tous les montants du de | rge région ( coût de la formati<br>vis sont en TTC   | on - prise en ch               | harge éventuelle des cofin               | anceurs)             | 100,00              | ¢ |
| Dates de formation                                   |                                                      |                                |                                          |                      |                     |   |
| Date d'entrée prévis                                 | ionnelle                                             |                                |                                          |                      |                     |   |
|                                                      |                                                      |                                |                                          |                      |                     |   |
| Date de sortie prévis                                | ionnelle                                             |                                |                                          |                      |                     |   |
|                                                      |                                                      |                                |                                          |                      |                     |   |
|                                                      |                                                      |                                |                                          |                      |                     |   |
| CARED                                                |                                                      |                                |                                          |                      |                     |   |
| Employeur                                            |                                                      |                                | Posto                                    |                      |                     |   |
|                                                      |                                                      |                                | Disignation                              |                      |                     |   |
| SIRET 12984876621386                                 |                                                      |                                | CDI Indéterminé                          |                      |                     |   |
|                                                      |                                                      |                                |                                          |                      |                     |   |
| 10 bis Rue des fleurs<br>69002 I von 2e Arrondissen  | nent                                                 |                                | Emploi en France.                        | re de 25 beures      |                     |   |
| 05002 Lyon 20 Anonuision                             | incin.                                               |                                | Niveau de recruteme                      | nt : Information non | communiquée         |   |
|                                                      |                                                      |                                |                                          |                      |                     |   |
|                                                      |                                                      |                                |                                          |                      |                     |   |
| Pièces justificatives                                |                                                      |                                |                                          |                      |                     |   |
| -                                                    |                                                      |                                |                                          |                      |                     |   |
|                                                      |                                                      |                                |                                          |                      |                     |   |

Il est possible d'exporter (enregistrer ou imprimer) la candidature en cliquant sur le bouton

| Session de formation                                                                                                    |   |                                                                          |                                                                                                    |
|----------------------------------------------------------------------------------------------------|---|--------------------------------------------------------------------------|----------------------------------------------------------------------------------------------------|
| Retour<br>Référent Digital - AURILLAC (15)<br>Code offre info: 10378<br>Session Nº: 37165                                                                                                    |   |                                                                          | Exporter                                                                                                    |
| Tension sur offre: 1/12<br>Programme: 200                                                                                                    |   |                                                                          | Ouverture de prescription1615.pdf                                                                                     |
| Organisme formateur: CHAMBRE DE COMMERCE ET<br>D'INDUSTRIE DU CANTAL (N° SIRET 18150001800039)<br>Organisme de formation reponsable : CCI DE RÉGION<br>AUVERGNE-HRÀDE-ALPE (N° SIRET 180228920001)           | 曲 | Session de formation e<br>Inscriptions du 11/01/20:<br>recrutement fermé | Vous avez choisi d'ouvrir :  Prescription1615.pdf qui est un fichier de type : Portable Document Format (PDF) (6,0 Kc |
| Lieu de formation<br>44 Boulevard du Vialenc<br>15000 AURILAC                                                                                                    | 2 | Type de formation<br>35                                                  | à partir de : blob:                                                                                                   |
| Contact<br>Ealth HILARE<br>C 047454876<br>B ehligte@cantal.cc.ff                                                                                                    | Ċ | Durée de la formation<br>840 heures en centre<br>280 heures en entrepri  | Que doit faire Firefox avec ce fichier ?<br>Ouvrir avgc Firefox<br>© Ouvrir avec Acrobat Reader DC (par défaut)       |
|                                                                                                    |   |                                                                          | ○ Enregistrer le fichier                                                                                              |
| Prérequis<br>Justifier d'une certification ou d'un diplôme de niveau 4<br>(BAC) ou d'une année d'expérience professionnelle dans le<br>secteur et adtisfaire aux épreuves de sélection de<br>l'établissement | 0 | Formation non certific                                                   | OK Annule                                                                                                    |
|                                                                                                    |   |                                                                          | Détail de la session                                                                                                  |
|                                                                                                    |   |                                                                          |                                                                                                    |